Hallo erste mal ...

# Hier eine Anleitung, wie erstelle ich eine DVD aus einer DVB-Aufnahme PVA-Format.

## **Programme und Installation :**

Welche Programme werden benötigt:

- 1. WatchTV oder anderes <u>http://www.watchtvpro.com/</u>
- 2. ds.jar oder Nachfolger x08.jar <u>www.Google.de</u>
- 3. J2SE v 1.4.2 <u>http://java.sun.com/j2se/1.4.2/download.html</u>
- 4. DVD-Lab http://www.mediachance.com/dvdlab/
- 5. Nero 6 http://www.nero.com/de/index.html

1. Zu allererst, sollte man seine TV-Karte DVB richtig installieren 2.15a Treiber drauf, danach WatchTV erwerben, falls noch nicht geschehen installieren.

2. ds.jar oder Nachfolger besorgen (schwierig) und die *Java 2 Platform, Standard Edition* besorgen alles installieren.

Ds.jar nur entpacken in ein Verzeichnis.

3. DVD-Lab erwerben, downloaden und installieren.

4. Nero 6 erwerben und installieren (Nero ist nicht unbedingt erforderlich da DVD-Lab auch schreiben soll, habe ich aber noch nicht getestet.)

### Wir nehmen einen Film auf: (WatchTV 2.22)

WatchTV starten, Sender aus wählen, Aufnahmeformat wählen, wir nehmen

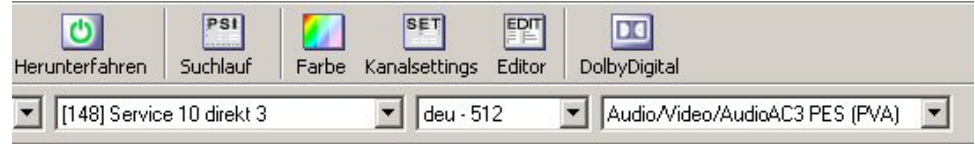

### Optionen Einstellen nicht

| WatchTVPro Einstellungen                                                                                                    |                                                                                                    | 2             |
|----------------------------------------------------------------------------------------------------|----------------------------------------------------------------------------------------------------|---------------|
| <ul> <li>Allgemeines</li> <li>Aufnahme</li> <li>On Screen Display</li> <li>Video/Prozess</li> <li>Dolby Digital</li> <li>Firmware</li> <li>Herunterfahren</li> <li>Sprachresourcen</li> <li>Sprachauswahl</li> </ul> | Dolby Digital         AC-3 Sound Device (DirectSound)         Realtek AC97 Audio         Optionen         ✓ Wiedergabe über SPDIF während der Aufnahme         ✓ Aufzeichnen         ✓ BAW         ✓ WaveDut benutzen (empfohlen)         AC3 Daten nur an Plugins weitergeben         AC3 automatisch aktivieren | Einstellungen |
| 1                                                                                                    | ОК                                                                                                    | Abbrechen     |

vergessen

Dann Aufnahme:

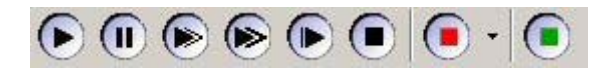

oder Timer ganz wie man will.

So der erste Teil ist geschaft. Nun warten bis der Film zu Ende ist und beendet die Aufnahme. Nun schauen wir in unseren Ordner Standart C:\record. Dort sollten mehrere 1024MB Große PVA-Dateien liegen sowie eine RAW-Datei. Die PVA-Datei (Aufgenommen) können wir nun noch schneiden Falls Werbung drin ist oder wir nicht direkt am Ende des Films die Aufnahme beenden konnten. Sollten wir das Ende verpasst haben, benutzen wir den PVA-Cutter, welcher bereits in WatchTV mit intrigiert, und laden die letzte PVA-Datei rein, wählen anfang und ende und schneiden das Ding. Fertig.

Nun WatchTV beenden und gehen wir wieder in unseren geliebten Explorer nach c:\record löschen die originale PVA-Datei (die die wir geschnitten haben, merken uns den Namen) und benennen die neu erstellte Datei, welche PVA-Cutter erstellt hat um in die die wir gelöscht haben.

Alles Klar soweit?

Sollte jemand nicht mitgekommen sein, der kaufe sich einen Videorecorder und versucht eine andere Anleitung zu lesen. HI

## Das Umfriemeln

Nun gehen wir mit dem Explorer in das Verzeichnis wo wir ds.jar oder x08.jar entpackt haben.

z.B. c:\DS\ dort sollten folgende Dateien drin sein x08.jar , ac3.bin, COPYING

wir starten das Programm x08.jar (einfach doppelklicken) und stellen das erste mal alles so ein wie auf den Bildern

1.

| 💑 X V0.80/12.07.2003 TEST PROJECT ONLY , User: Skipper |                                    |                              |                                   |                                    |                                |                           |                   |             |      |  |
|--------------------------------------------------------|------------------------------------|------------------------------|-----------------------------------|------------------------------------|--------------------------------|---------------------------|-------------------|-------------|------|--|
| main                                                   | files                              | out                          | spec                              | video                              | video2                         | audio                     | teletext          | options     | Info |  |
| -Info                                                  |                                    |                              |                                   |                                    |                                |                           |                   |             |      |  |
| TERMS                                                  | OF CON                             | DITION                       | S:                                |                                    |                                |                           |                   |             |      |  |
| (1) this                                               | is a free                          | Java b                       | ased der                          | nux utility                        | y.                             |                           |                   |             |      |  |
| (2) It wa                                              | is intend                          | led for                      | educatio                          | nal purpo                          | ses only, a                    | as a nonc                 | ommercial         | test projec | t.   |  |
| (3) It ma                                              | iy not be                          | e under                      | stand oth                         | nerwise. I                         | Most parts                     | are still e               | experiment        | al.         |      |  |
| (4) relea<br>(5) ther<br>(6) use                       | ased und<br>e is NO \<br>it at you | der the<br>WARRA<br>r own ri | terms of<br>NTY of a<br>isk and f | the GNU<br>ny kind at<br>or your o | GPL<br>itached to<br>wn educat | this softw<br>ion as it w | vare<br>vas meant |             |      |  |
| 🔿 l dis                                                | agree                              |                              |                                   |                                    |                                |                           |                   |             |      |  |
| 🖲 l agi                                                | ree                                |                              |                                   |                                    |                                |                           |                   |             |      |  |
|                                                        |                                    |                              |                                   |                                    |                                |                           |                   |             |      |  |
|                                                        |                                    |                              |                                   |                                    |                                |                           |                   |             |      |  |

| 2.       |                       |                     |           |           |              |           |             |         |      |                                                                                                    |                                   |
|----------|-----------------------|---------------------|-----------|-----------|--------------|-----------|-------------|---------|------|----------------------------------------------------------------------------------------------------|-----------------------------------|
| 🌺 X ¥0.  | 30/12.07              | 1.2003              | FEST PRO  | JJECT ONL | Y , User: Sl | kipper    |             |         |      | the set of the set of |                                   |
| main     | files                 | out                 | spec      | video     | video2       | audio     | teletext    | options | Info |                                                                                                    |                                   |
| look &   | feel                  |                     |           |           |              |           |             |         | 1    |                                                                                                    |                                   |
| installe | d look &              | feels:              |           |           |              |           |             |         |      |                                                                                                    |                                   |
| javax.   | swing.pl              | af.meta             | il.MetalL | ookAndFe  | el           | -         | -           |         |      |                                                                                                    |                                   |
| Choose   | your pr               | ererrea             | 100K & 1  | ee, some  | aumes a 16   | a crasne: | s internany |         |      |                                                                                                    |                                   |
| -options | oreize                |                     |           |           |              |           |             |         |      |                                                                                                    | outers                            |
| 61449    |                       |                     |           |           |              |           |             |         |      |                                                                                                    | big log file                      |
| 01440    | ••••                  |                     |           |           |              |           |             |         |      |                                                                                                    | 🗌 normal log file                 |
| OutOff   | er values<br>lemony F | s, IT you<br>Frrans | yet       |           |              |           |             |         |      |                                                                                                    | external program execution dialog |
| Jucon    | iemory i              |                     |           |           |              |           |             |         |      |                                                                                                    |                                   |
|          |                       |                     |           |           |              |           |             |         |      |                                                                                                    |                                   |

| 3.                         |                                  |                                      |                                  |                                  |                          |                             |                              |                   |               |                         |           |       |   |      |
|----------------------------|----------------------------------|--------------------------------------|----------------------------------|----------------------------------|--------------------------|-----------------------------|------------------------------|-------------------|---------------|-------------------------|-----------|-------|---|------|
| main                       | files                            | out                                  | spec                             | video                            | video2                   | aud                         | io (                         | telete            | xt            | options                 |           | Info  |   |      |
| decod                      | le telete                        | xt                                   |                                  |                                  |                          |                             |                              |                   |               |                         |           |       |   | <br> |
| 🗆 ex                       | xport Me                         | gaRadio                              | MP3-str                          | eam (from                        | n NBC/Gi                 | ga Tele                     | text)                        |                   |               |                         |           |       |   |      |
| pages                      | s to deco                        | Jae: (neia                           | is eaitab                        | ie, set to                       | nuii to iį               | gnore a                     | neia                         | <b>)</b>          |               |                         |           | 7     |   |      |
| null                       | -                                | null                                 | 🔻 ni                             | ill i                            | <ul> <li>null</li> </ul> | -                           | nul                          | I                 | •             | null                    | •         |       |   |      |
| -syncl<br>-autoc<br>subtit | hronized<br>letectio<br>le expoi | l at a pre<br>n of spec<br>t formats | vious de<br>ial germ<br>s: ) fre | muxed vi<br>an, frenc<br>e () SC | ideofile (ii<br>h & some | nner via<br>e more<br>O SR1 | leo c<br>char<br>r ()<br>val | acters<br>STL (   | : not<br>) s: | t yet suppo<br>SA () SU | orte<br>P | d)    |   |      |
|                            | ecode ni                         | adentow                              | is (uxff)                        | ; usually l                      | notrecor                 | nmena                       | za:                          |                   |               |                         |           |       |   |      |
| settin                     | gs for S                         | UP forma                             | nt only:                         |                                  |                          |                             | _                            |                   |               |                         |           |       |   |      |
| S                          | how Su                           | btitle Pre                           | view                             | SansS                            | erif                     |                             | • V                          | f <b>al:</b> 28;1 | 0;3:          | 2;60;600;7              | 20;       | 576;- | 1 |      |

| 4.<br>x vo.a                                      | 0/12.07                                                                                                    | .2003 1                        | iest pro                                  | JECTON                                                                                                    | Y , User: Si | kipper |  |  |  |  |  |  |  |
|---------------------------------------------------|----------------------------------------------------------------------------------------------------|--------------------------------|-------------------------------------------|----------------------------------------------------------------------------------------------------|--------------|--------|--|--|--|--|--|--|--|
| main<br>audio c<br>direct la<br>to MPE(<br>no con | audio conversions<br>in conversion (still limited<br>in conversion video video video video video teletext options info<br>audio conversion (still limited<br>to MPEG-1, Layer2, 48kHz, 56384kbps) :<br>no conversion ▼ |                                |                                           |                                                                                                    |              |        |  |  |  |  |  |  |  |
| ☐ dec<br>no res<br>○ amp<br>○ dow<br>○ sav        | ode MPI<br>ampling<br>olify by f<br>Inmix an<br>e in Mot                                                                                                    | EG-1,2,2<br>actor:<br>nd outpu | 2.5 Layer<br>150<br>ut as one<br>de order | Teplace an Not-3/2 AC-3 by 3/21e silence     patch 1st AC-3 header to 3/2 ch-mode     add RIFF WAVE header to AC-3 Audio     add RIFF WAVE header to MPEGAudio:     choose tag:      Layer1,2 Layer3     discard every xxx Audioframe: |              |        |  |  |  |  |  |  |  |
| ) add                                             | RIFF(RI                                                                                                    | X) head                        | der to PC                                 | :M (.wav)                                                                                                    |              |        |  |  |  |  |  |  |  |

| 5.       |            |          |           |               |              |       |          |         |      |                                             |
|----------|------------|----------|-----------|---------------|--------------|-------|----------|---------|------|---------------------------------------------|
| 2 × 10.0 | 0/12.07    | .2005 1  | EST PRO   |               | r , user: sk | apper | 1/       | 1/      | V    |                                             |
| main     | files      | out      | spec      | video         | video2       | audio | teletext | options | Info |                                             |
| video co | orrection  | าร       |           |               |              |       |          |         |      | d2v (DVD2AVI) Projectfile settings          |
| vbv buff | er: dor    | 't char  | ge        | •             |              |       |          |         |      | create a *.d2v Projectfile on demux:        |
| vbv dela | ıy: max    | . time   | (OxFFFF)  | -             |              |       |          |         |      | General for each demuxed videofile          |
| aspect   | ratio: de  | on't cha | ange      | -             |              |       |          |         |      | 🗌 auto split video, but keep as one project |
| 🖌 add    | sequen     | ce end   | code      |               |              |       |          |         |      | > cnlit ankyvidea at vyv MP: 2049           |
| 🗌 🔲 pate | h all fra  | mes to   | progres   | sive          |              |       |          |         |      | -> spirt only video at XXX wib. 2040        |
| 🗌 pate   | :h all fra | mes to   | interlace | ed            |              |       |          |         |      | iDCT_Algorithm=2                            |
| C cha    | nae field  | order    |           |               |              |       |          |         |      | YUVRGB_Scale=1                              |
| ens      | ure each   | GOP      | nas a sec | wencehe       | a            |       |          |         |      | Luminance=128,0                             |
| nato     | h 1st ho   | riz, res | alution t | ייייייי<br>ה: |              |       |          |         |      | Picture_Size=0,0,0,0,0,0                    |
| 352 ▼    | ]          |          |           |               |              |       |          |         |      | Field_Operation=0                           |
| U.J.L    |            |          |           |               |              |       |          |         |      |                                             |
|          |            |          |           |               |              |       |          |         |      |                                             |
|          |            |          |           |               |              |       |          |         |      |                                             |

| 6.                                    |                                    |
|---------------------------------------|------------------------------------|
| 2 X 40.80/12.07.2003 TEST PROJECT UNL | r, oser: Skipper                   |
| main files out spec video             | video2 audio teletext options Info |
| new bitrate values                    |                                    |
| bitrate values per sequence:          |                                    |
| computed from GOP bitlength           | ▼                                  |
| bitrate value in first sequence:      |                                    |
| computed maximum <= 9.8 Mbps(DVD)     | ▼                                  |

| 7.                                                           |                                              |
|--------------------------------------------------------------|----------------------------------------------|
| 2 X V0.80/12.07.2003 TEST PROJECT ONLY , User: Skipper       |                                              |
| main files out spec video video2 audio teletext options Info |                                              |
| specials 1                                                   | specials 2                                   |
| 🗌 dump dropped GOPs to separate files                        | check for overlapping PVAs on read           |
| create CellTimes.txt for multiple infiles/cu                 | Concatenate different recordings             |
| ✓ ignore scrambled packets in TS (std)                       | rename all MPEG-Audios to *.mpa              |
| 🗌 don't message 'packets out of sequen                       | ✓ rename all MPEG-Videos to *.mpv            |
| ☑ generate PCR/SCR from P □ incTScnt                         | take only first Audio PTS for sync           |
| 65000 🔻                                                      | strictly PVA specs. for audio streams        |
| ☑ generate PMT stream dependent                              | ignore Video errors after 1st PTS/GOP        |
| generate info TTX service (test)                             | ✓ toX: ensure 1st PES-packet start with vide |
| 🔲 add Topfield header to TS                                  | ☑ get only enclosed PES packets              |
| 🔲 TF-header: set AC3 as main AudioTrack                      | global PTS shift (in hours): 0 🛛 🔻           |
|                                                              |                                              |

8.

| 2 × 10.0 | 0/12.07   | .2003    | IEST PRU    | JECT UNL   | T, User: S | kipper |          |         |      |                                                |
|----------|-----------|----------|-------------|------------|------------|--------|----------|---------|------|------------------------------------------------|
| nain     | files     | out      | spec        | video      | video2     | audio  | teletext | options | Info |                                                |
| olit ou  | tput @ a  | аррг. хх | x MB        |            |            |        |          |         |      | settings for main IDs                          |
| ena      | ble split | ting 65  | 50          | -          |            |        |          |         |      | auto 🔻 MPEG Video                              |
| 10 ove   | rlap      | •        |             |            |            |        |          |         |      | auto 🔻 AC-3 Audio (sub ID, if available)       |
| enabl    | ed, each  | i collec | tion will I | be splitte | d!         |        |          |         |      |                                                |
| saple    | a, ir mai | n sourc  | e aoesn     | t contain  | video      |        |          |         |      |                                                |
|          |           |          |             |            |            |        |          |         |      |                                                |
|          |           |          |             |            |            |        |          |         |      |                                                |
|          |           |          |             |            |            |        |          |         |      |                                                |
|          |           |          |             |            |            |        |          |         |      |                                                |
|          |           |          |             |            |            |        |          |         |      |                                                |
|          |           |          |             |            |            |        |          |         |      |                                                |
|          |           |          |             |            |            |        |          |         |      |                                                |
|          |           |          |             |            |            |        |          |         |      |                                                |
|          |           |          |             |            |            |        |          |         |      |                                                |
|          |           |          |             |            |            |        |          |         |      |                                                |
|          |           |          |             |            |            |        |          |         |      |                                                |
|          |           |          |             |            |            |        |          |         |      |                                                |
|          |           |          |             |            |            |        |          |         |      |                                                |
|          |           |          |             |            |            |        |          |         |      |                                                |
| vrite o  | ptions fo | r conv   | ersion &    | demux      |            |        |          |         |      | additional time offset                         |
|          | o all vid | no data  |             |            |            |        |          |         |      | anable offset                                  |
| - will   | e all au  | in data  |             |            |            |        |          |         |      |                                                |
| ₽ wrn    | e an auc  | no data  | 1           |            |            |        |          |         |      | outer time offerst in millione and a bit outer |
| uick d   | emux/ca   | onvert d | of 1st xx   | MB:5       | •          |        |          |         |      | enter ume onset in milliseconds, nit enter     |
|          |           |          |             |            |            |        |          |         |      |                                                |

1002 U/12.07.2003 TEST PROJECT UNLT, USER main files out spec video video2 audio teletext options Info coll#: 0 C:\record\ccc\_Service 10 direkt 3\_20.August.2003.11.28.28\_AC3.pva + +< C:\record\ccc\_Service 10 direkt 3\_20.August.2003.11.28.28\_AC3.pva C/record/ccc Service 10 direkt 3 20.August.2003.11.28.28 AC3.raw C:/record/ccc Service 10 direkt 3 20.August.2003.11.28.28 AC3.raw \* v > output dirs: + refresh list autoload dirs : + -C:\record C:\record Name: ccc\_Service 10 direkt 3\_20.August.2003.11.28.28\_AC3.raw Type: PES (private stream 1) Size : 0 MB (758232 bytes) Date : 20. August 2003 11:28:44 CEST est. Playtime: o found A: AC-3,CM,2/0(2.0),DS,48000Hz,448kbps

hier müssen alle PVA-Dateien rein falls gesplittet wurde also 1024MB und als letztes das RAW-File, Wichtig !!!!!

| 10.       |           |                                                                                                    |                                                                                                    |                                                                                                    |                                                                                                    |                                                                                                    |                                        |         |      |                       |                           |                          |
|-----------|-----------|----------------------------------------------------------------------------------------------------|----------------------------------------------------------------------------------------------------|----------------------------------------------------------------------------------------------------|----------------------------------------------------------------------------------------------------|----------------------------------------------------------------------------------------------------|----------------------------------------|---------|------|-----------------------|---------------------------|--------------------------|
| 🌺 X ¥0.8  | 80/12.07  | .2003                                                                                                    | TEST PRO                                                                                                    | JECT O                                                                                                    | LY , User: Sl                                                                                                    | cipper                                                                                                    |                                        |         |      |                       |                           |                          |
| main      | files     | out                                                                                                    | spec                                                                                                    | video                                                                                                    | video2                                                                                                    | audio                                                                                                    | teletext                               | options | Info |                       |                           |                          |
|           |           |                                                                                                    |                                                                                                    | 🗌 wor                                                                                                    | k with all col                                                                                                    | ľs 🗌 p.                                                                                                    | exe coll.#                             | 0 🔻     |      | C:\record\ccc_Service | e 10 direkt 3_20.August.2 | )03.11.28.28_AC3.pva     |
| C:\record | d         |                                                                                                    |                                                                                                    |                                                                                                    |                                                                                                    |                                                                                                    |                                        |         |      | C:vecord/ccc_Service  | e 10 direkt 3_20.August.2 | J03.11.28.28_AC3.raw     |
| 🗌 pars    | e MPG2 a  | as VDF                                                                                                    | ł                                                                                                    |                                                                                                    |                                                                                                    | acti                                                                                                    | on: demux                              | •       |      | A/V offset            |                           | audioexport: not started |
| 🗌 show    | v teletex | t head                                                                                                    | er infos:                                                                                                    |                                                                                                    |                                                                                                    |                                                                                                    |                                        |         |      |                       |                           |                          |
| work      |           |                                                                                                    | og windov                                                                                                    | N                                                                                                    |                                                                                                    |                                                                                                    |                                        |         |      |                       |                           |                          |
| Go!       |           | ₩<br>ja<br>ja<br>ja<br>ja<br>ja<br>ja<br>o<br>o<br>u<br>u<br>u<br>(((<br>(()<br>()<br>()<br>()<br>()<br>()<br>()<br>()<br>()<br>()<br>()<br>( | littwoch, 2<br>ava.versio<br>ava.versio<br>ava.vendo<br>ava.vm.ver<br>ava.vm.ver<br>ava.vm.ver<br>ava.vm.ver<br>ava.class.<br>s.ava.class.<br>s.ava.class.<br>s.ava.class.<br>s.ava.class.<br>s.ava.class.<br>s.ava.class.<br>s.ava.class.<br>s.ava.class.<br>s.ava.class.<br>ava.class.<br>ava. | 0. Augu<br>n 1.<br>r Si<br>sion 1.<br>ndor Si<br>me Ja<br>vers 48<br>path N<br>W<br>x8<br>Si<br>Si<br>Si<br>N<br>X,2/0(2<br>M,3/21fe<br>M,2/0(2<br>il AC3 fi | st 2003 11.:<br>4.2<br>in Microsysti<br>Programme<br>4.2-b28<br>in Microsysti<br>va HotSpot(<br>:0<br>w08v08.jar<br>indows XP<br>6<br>1<br>ipper<br>UDokumente<br>W08V(ini<br>0),48000Hz,<br>(51),48000H<br>0),DS,48000<br>ames loade | 53 Uhr CE<br>ems Inc.<br>Java) 2re<br>ems Inc.<br>TM) Client<br>Und Eins<br>448kbps<br>tz,448kbp<br>Hz,384kb<br>d. | EST<br>∶VM<br>tellungen\S<br>is<br>ips | kipper  |      |                       |                           |                          |

so nun nur noch auf <u>GO</u>! Drücken und es wird demuxt, das heist die PVA-Datei(en) wird zu einer MPV-Datei und die RAW-Datei wird zu einer AC3-Datei und gleichzeitig wird der AC3 ton mit der MPV-Datei abgeglichen, so das wir später kein versetzten Ton haben.

Nun haben wir eine MPV-Datei (das Video ohne Ton), eine MP2-Datei (das ist eine Audio-Datei im Stereoformat) und eine AC3-Datei (unsere Dolby Digital Datei)

9.

## Authoring

Dazu starten wir DVD-Lab

### **Project Properties**

| П | Properties                                                 |
|---|------------------------------------------------------------|
|   | 📲 System   🗞 Palette   🖙 Options   🛣 Advanced              |
|   | Tarant Surtan                                              |
|   | ranger oystern                                             |
|   | © NTSC                                                     |
|   | Project Size DVD Volume Name                               |
|   | 720 x 576 - Full D1 MYDVD                                  |
|   |                                                            |
|   | 16:9 Display Mode Menu Aspect                              |
|   | Automatic - Player Decide 💌 4:3 Regular (All Compatible) 💌 |
|   |                                                            |
|   | NTSC Safe Color                                            |
|   | ✓ Use Safe NTSC Colors Max. Voltage Excursion 10 %         |
|   | ,                                                          |
|   | OK Const 1                                                 |
|   |                                                            |

von NTSC auf PAL umstellen

#### dann

| Project Project Projec                                                                                                    | File Edit View Project Movie | Menu Slide-Show Connection Tools Window Help        |         |
|----------------------------------------------------------------------------------------------------|------------------------------|-----------------------------------------------------|---------|
| Project                                                                                                    |                              |                                                     |         |
| Movie 1       Movie 1       Movie 1       Menus       Menus       Menu 1       Sides         Movie 1         Movie 1<                                                                                                    | Project 🔺 🗙                  | Connections                                         |         |
| Project<br>Project<br>Mervis<br>Sides<br>Sides<br>Wovie 1<br>Project<br>Mervis<br>Sides<br>Sides<br>Wovie 1<br>Project<br>Project<br>Proj |                              | Movie 1                                             |         |
| Movie 1                                                                                                    |                              | Movie 1 Chapters Audio 1                            |         |
| Project   Project Connections Movie 1 Project Project Proje                                                                                                    | Durinak                      | Movie 1                                             |         |
| File   Folder Size FPS Ratio Time System Status Status <p< td=""><td></td><td></td><td>4 P</td></p<>                                                                                                    |                              |                                                     | 4 P     |
| File     Folder     Size     FPS     Ratio     Time     System     Status                                                                                                    | ×  □   🗁 🗙   🖓   🖓 🚍 😚       |                                                     |         |
|                                                                                                    | File<br>Video & Audio Ba     | ackgrounds \ Objects \ Images \ Clips \ Music / ] < | Freview |

Und holen uns die umgefriemelten Dateien ins Programm

| ×    | ng   🖻 🗙   🖓 🎽 🎲   📾                                                 |                                       |         |          |       |          |           |
|------|----------------------------------------------------------------------|---------------------------------------|---------|----------|-------|----------|-----------|
|      | File                                                                 | Folder                                | Size    | FPS      | Ratio | Time     | System    |
|      | 💭 ccc_Service 10 direkt 3_20.August.2003.11.28.28_AC3.mpv            | record                                | 704x576 | 25.00    | 16:9  | 00:00:00 | PAL       |
|      | <pre>@ ccc_Service 10 direkt 3_20.August.2003.11.28.28_AC3.mp2</pre> | record                                |         | 48.0 kHz | 192   |          | Stereo    |
|      | Service 10 direkt 3_20.August.2003.11.28.28_AC3.ac3                  | record                                | CH:6    | 48.0 kHz | 448   |          | Dolby 5.1 |
|      |                                                                      |                                       |         |          |       |          |           |
|      |                                                                      |                                       |         |          |       |          |           |
|      |                                                                      |                                       |         |          |       |          |           |
|      |                                                                      |                                       |         |          |       |          |           |
|      |                                                                      |                                       |         |          |       |          |           |
|      |                                                                      |                                       |         |          |       |          |           |
|      |                                                                      |                                       |         |          |       |          |           |
| sets |                                                                      |                                       |         |          |       |          |           |
| ΥS   | ▼ ▼ ► ► Video & Audio / Backgrounds \ Objects \ Imag                 | ges $\lambda$ Clips $\lambda$ Music / | •       |          |       |          |           |

nun überlegen wir uns was wollen wir, achso ja, AC3 auf der DVD, also gut dazu nehmen wir das Video (mpv) und das Audio (AC3) und schieben diese Sachen dahin wo sie hingehören.

|     |                    | 백 구비군 2 🐑 🌑 💼         |             |                 |             |          |          |              |                |               |               |
|-----|--------------------|-----------------------|-------------|-----------------|-------------|----------|----------|--------------|----------------|---------------|---------------|
| k   | Movie 1            | Movie 1               |             |                 |             |          |          |              |                |               |               |
| *   | Mov<br>Mdeo: coo_S | ie 1<br>iervice 10 di | rekt 3_20.A | ugust.2003.11.2 | 8.28_AC3.mp | v        |          |              |                |               |               |
| Su. | Chapters           | 00:00:00              | 00:00:01    | 00:00:02        | 00:00:03    | 00:00:04 | 00:00:06 | 00:00:07     | 00:00:08       | 00:00:09      | 00:00:10      |
|     |                    |                       |             |                 |             |          |          |              | and at f a     |               |               |
|     | Audio 1            | Dolby 5.1             |             |                 |             |          | cc       | c_Service 10 | direkt 3_20.Au | gust.2003.11. | 28.28_AC3.ac3 |
|     |                    | 704x576               | 25.00 10    | 3:9 00:00:00    | PAL         |          |          |              |                |               |               |

einfach reinschieben !!!

So nun noch Kapitel hinzufügen, man kann manuell das machen oder automatisch, ich nehme

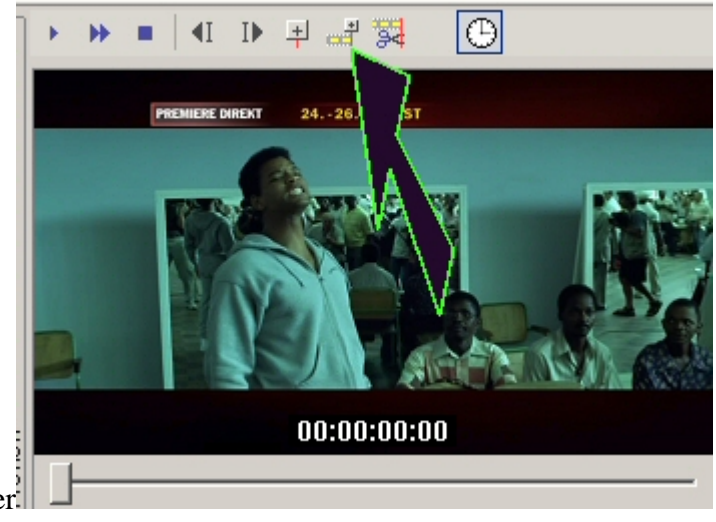

automatisch, geht schneller

## Danach erscheint folgendes Menu

| dd Chapters by Scene De              | ececcion                                                                                                    |                                                                                                    |                    |                   |
|--------------------------------------|----------------------------------------------------------------------------------------------------|----------------------------------------------------------------------------------------------------|--------------------|-------------------|
| <b>58:07</b><br><b>07</b><br>00: 32: | Sceni<br>Sensitivity 220 (0<br>Increase the sensitivity if i<br>Chapte<br>Add 10 chapt<br>Find all possible chapt<br>Minimum space 3<br>To stop adding chapters<br>0 | e Detection Options<br>D-255)<br>it can't find any scene cuts<br>ters Distribution Type<br>oters in whole movie<br>oters<br>3 minutes<br>c press Stop button on the Preview<br>IK Cancel |                    |                   |
| Size FPS                             | Ratio Time                                                                                                    | System Status                                                                                                    | ▶ <b>)) =</b>   4I | I) = 4 🕏          |
| 704x576 25.00<br>48.0 kH             | 16:9 00:00:00<br>z 192                                                                                                    | PAL OK<br>Stereo OK                                                                                                    | PREMIERE           | DIREKT 2426. AUGU |

am besten alles so einstellen wie im Bild, oder natürlich testen, wie ihr wollt.

## Danach hat unser Movie rote File bekommen

| <b>Vov</b> | <b>ie 1</b><br>Service 10 di | rekt 3_20.Aug | ust.2003.11.2 | 8.28_AC3.mp | ν        |          |              |                |                 |              |
|------------|------------------------------|---------------|---------------|-------------|----------|----------|--------------|----------------|-----------------|--------------|
| Chapters   | 00:00:00                     | 00:00:01      | 00:00:02      | 00:00:03    | 00:00:04 | 00:00:06 | 00:00:07     | 00:00:08       | 00:00:09        | 00:00:10     |
|            |                              |               | 6             | k; jé       |          |          |              |                |                 |              |
| Audio 1    | Dolby 5.1                    |               |               |             |          | cc       | c_Service 10 | direkt 3_20.Au | igust.2003.11.3 | 28.28_AC3.ac |
|            | 704x576                      | 25.00 16:9    | 00:00:00      | PAL         |          |          |              |                |                 |              |

. . . . .

mehr oder weniger

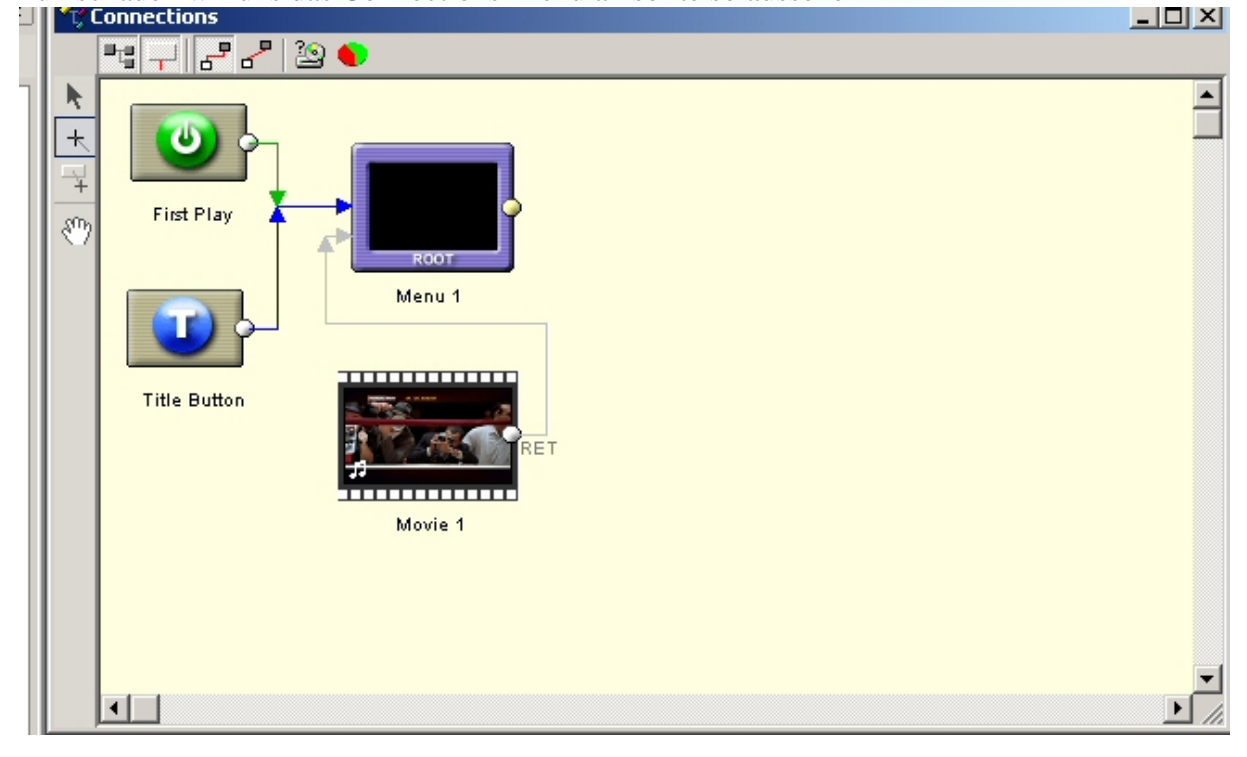

nun schauen wir uns das Connections-Menu an sollte so aussehen

Root ist das Startmenu von unser späteren DVD, mit einem Doppelklick können wir dieses Ausehen unseren Träumen anpassen. Z.B. ein Bild vom Film

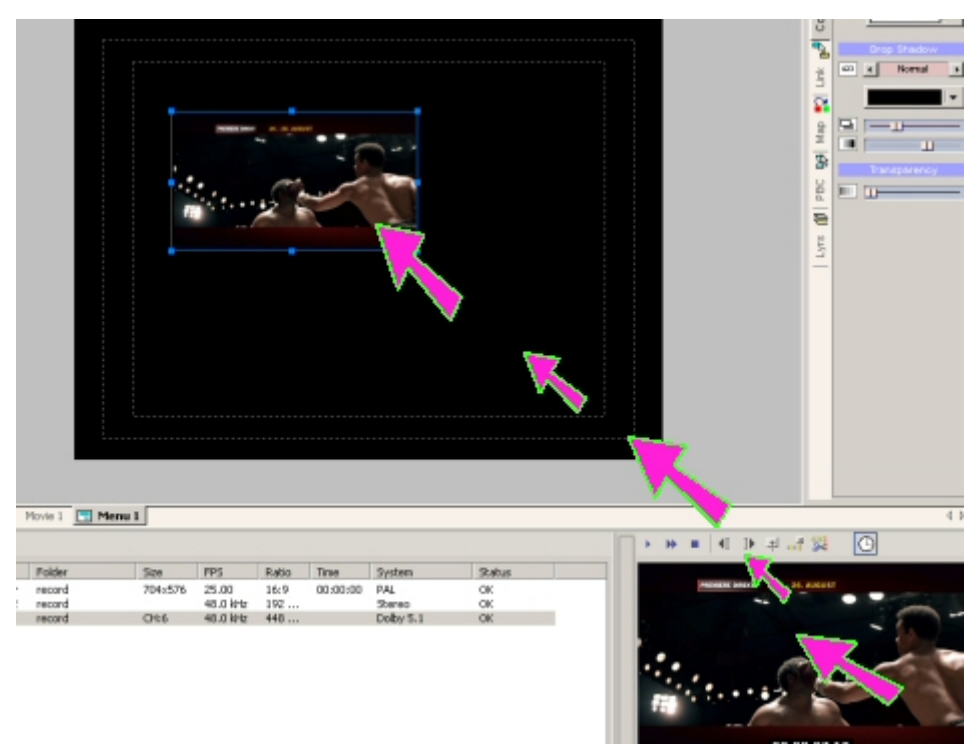

Einfach unten draufklicken Bild festhalten und ins Menu schieben, per drag and drob.

Ein bisschen Schrift noch, wenn wir wollen.

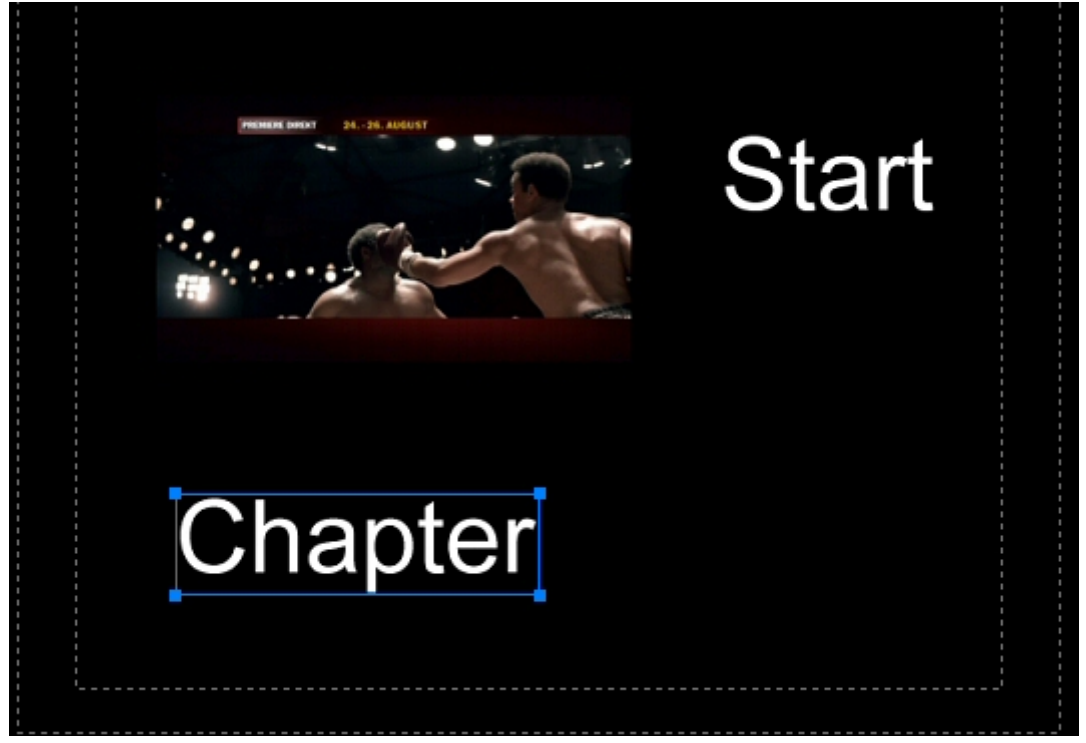

Jetzt brauchen wir noch das Chapter-Menu. Da ich faul bin und wenig Zeit habe lasse ich das Programm das erledigen .

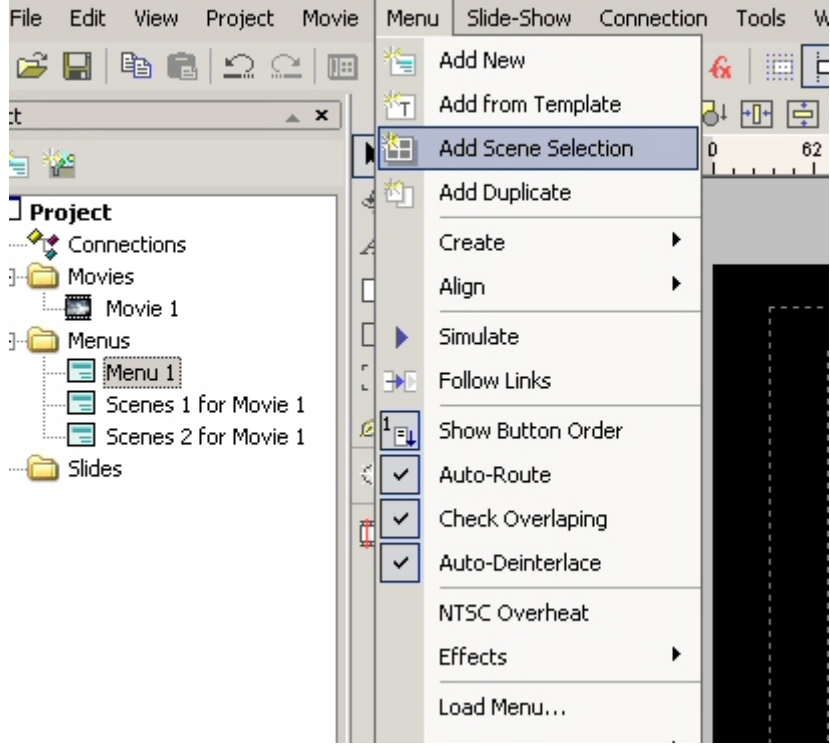

#### es erscheint ein Neues Auswahlmenu

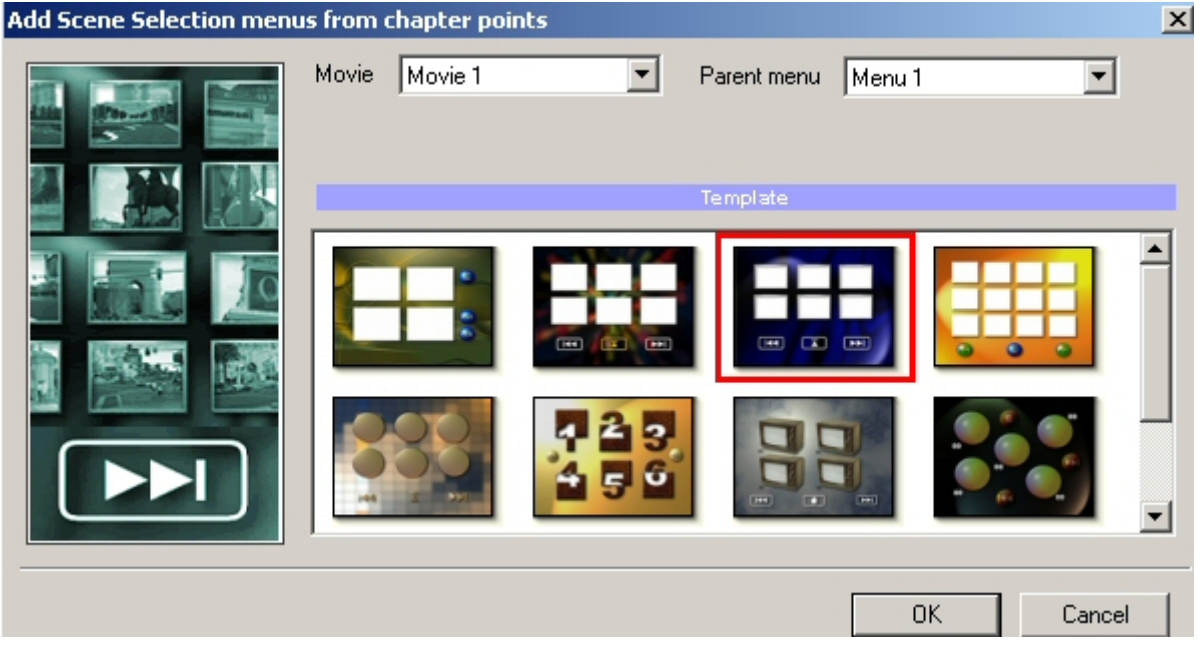

einfach eins auswählen und auf ok drücken und schon erstellt das Programm die Chaptermenus, welche anschließend links im Projekt-Fenster angezeigt werden als Scenes 1 for Movie 1 und Scenes 2 for Movie 2 oder mehr kommt auf die Anzahl der Chapter an.

So sollte oder ähnlich es jetzt bei euch aussehen

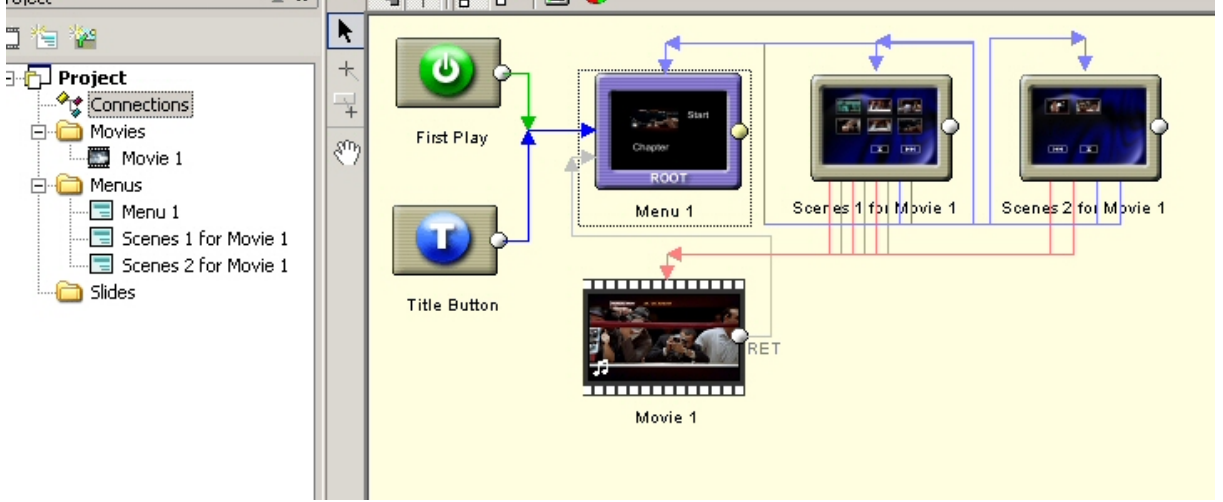

Nun noch Menu 1 verlinken so das der Film startet sobald wir auf Bild drücken (mit der DVD-Fernbedienung am Fernseher) und die Chapter auch aus dem Menu heraus aufgerufen werden können

Dazu gehen wir wieder ins Menu 1 klicken mit der rechten Maustaste auf das Bild und wählen aus was das Bild starten soll, hier den

Film

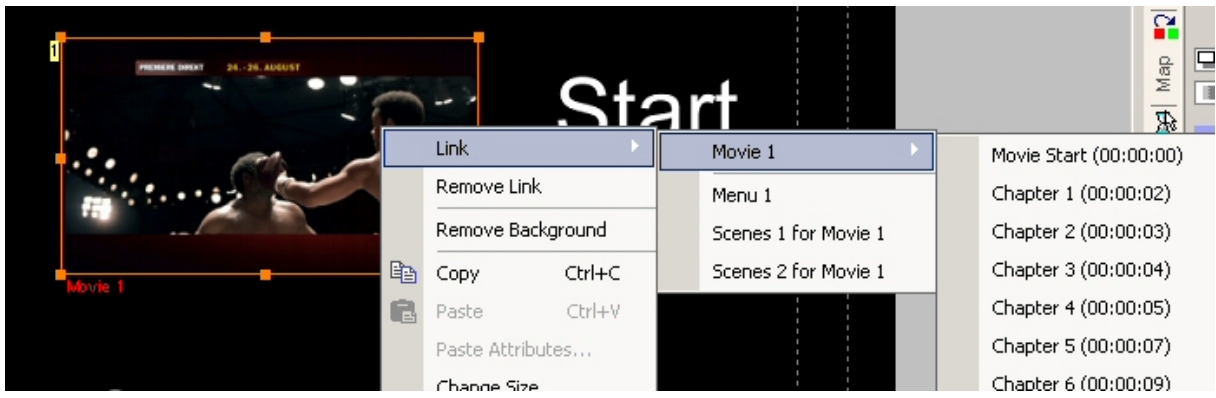

Movie Start (00:00:00)

Beim Chapter genauso vorgehen nur wählen wir hier

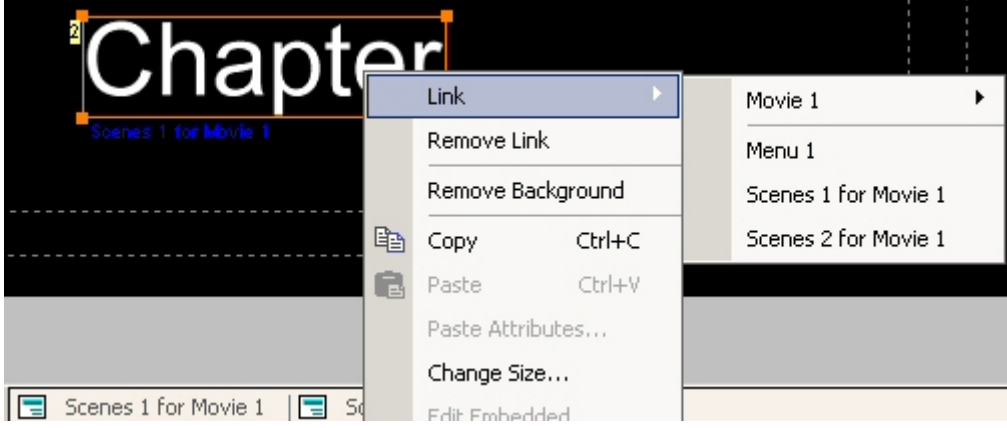

Scenes 1 for Movie 1

Wer will kann seine Menus noch verschönern mit Schrift, Bildern, ganz nach lust und zeit, die ich nicht habe.

So nun haben wir es fast geschafft: wenn alles gut gegangen ist und geklappt hat müssten wir soweit sein

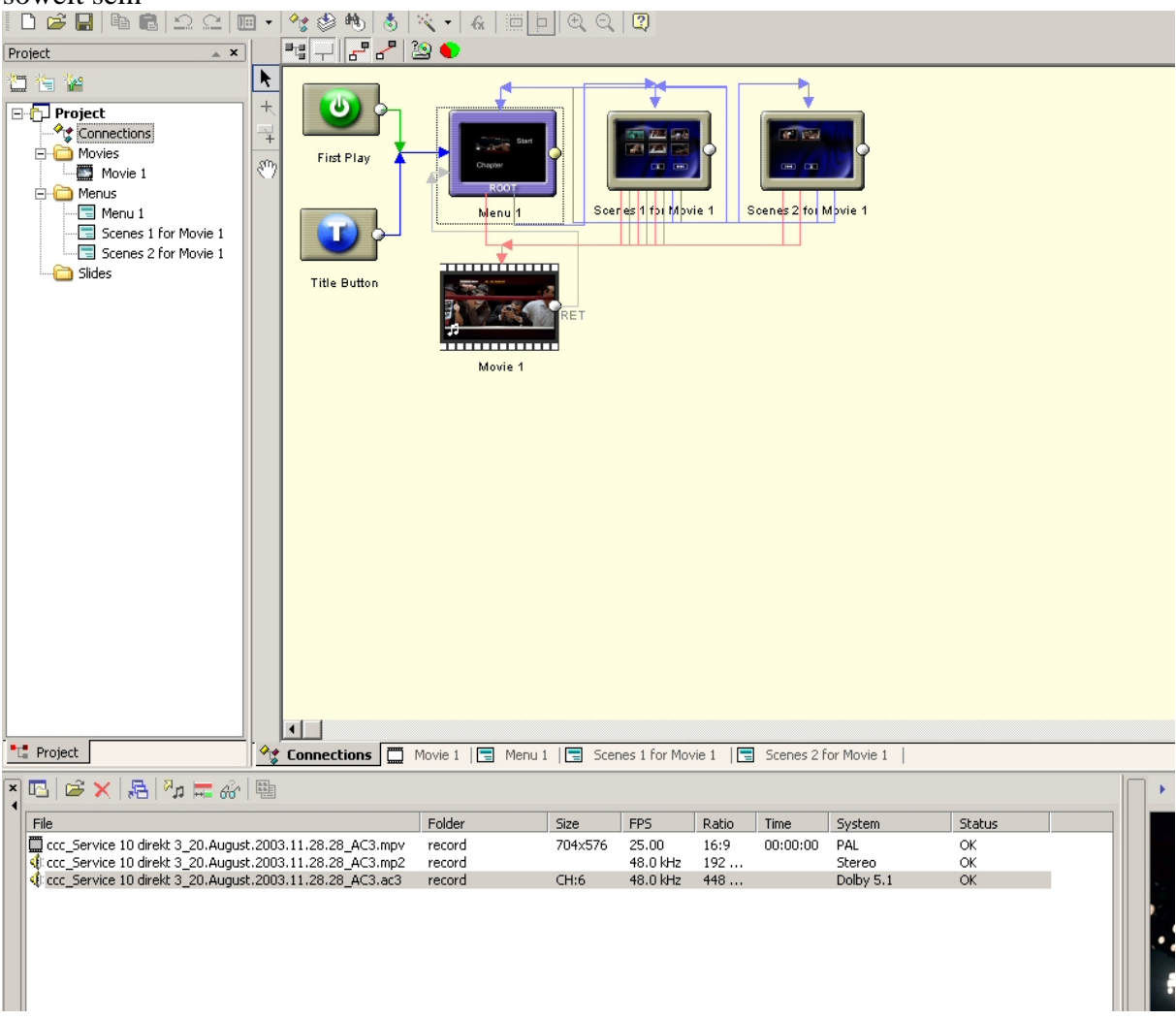

#### die DVD mit Project Compile-DVD zu erstellen

| Compile DVD (PAL)                                            |                            |  |  |  |  |  |  |  |
|--------------------------------------------------------------|----------------------------|--|--|--|--|--|--|--|
| Output Folder (Root)                                         | DVD                        |  |  |  |  |  |  |  |
| C:\DVDVolume Free Space: 1.584 GB                            | Free DVD space<br>DVD Data |  |  |  |  |  |  |  |
| Temporary Folder                                             |                            |  |  |  |  |  |  |  |
| C:\Temp Free Space: 1.584 GB                                 |                            |  |  |  |  |  |  |  |
| Required Space                                               | Output Disk                |  |  |  |  |  |  |  |
| Estimated DVD Size: 6.90 MB (4.7 GB DVD space = 0.01 GB)     | Free Space                 |  |  |  |  |  |  |  |
| Temporary Space: 6.42 MB Refresh                             |                            |  |  |  |  |  |  |  |
| Total Required Space: (C:\) 13.32 MB                         |                            |  |  |  |  |  |  |  |
|                                                              |                            |  |  |  |  |  |  |  |
| Multiplexer Engine                                           | Temporary Disk             |  |  |  |  |  |  |  |
| Fast, DVD Compliant source C Flexible, any source Settings   | Free Space<br>Space needed |  |  |  |  |  |  |  |
| Compile Options                                              |                            |  |  |  |  |  |  |  |
| 🕫 🔲 Run on Background 🛛 🖾 NTSC Safe Color 🔽 Reduce Jitter    |                            |  |  |  |  |  |  |  |
| 😅 🗔 Test Compile (replace all movies with dummy) 🛛 🛛 Full D1 |                            |  |  |  |  |  |  |  |
| Post-Compile Options                                         |                            |  |  |  |  |  |  |  |
| 🔽 Force audio for all Movies 🛛 🔲 Frame-Index Chapters        |                            |  |  |  |  |  |  |  |
| Disc Recording                                               |                            |  |  |  |  |  |  |  |
| 📩 🗖 Automatically Start Recording when Completed             |                            |  |  |  |  |  |  |  |
| Status                                                       |                            |  |  |  |  |  |  |  |
|                                                              |                            |  |  |  |  |  |  |  |
| Total                                                        |                            |  |  |  |  |  |  |  |
|                                                              |                            |  |  |  |  |  |  |  |
|                                                              |                            |  |  |  |  |  |  |  |
| Start Close                                                  |                            |  |  |  |  |  |  |  |

einfach auf Start und los geht's.

So eingestellt, erstellt das Programm im Ordner C:\DVDVolume zwei weitere Ordner einmal den VIDEO\_TS und den AUDIO\_TS Ordner

Zum testen unsere späteren DVD können wir mit WinDVD oder PowerDVD diese erstellte DVD ohne brennen testen, ob sie uns gefällt (DVD von Ordner o.ä.)

Wenns gefällt,brauchen wir nur noch eine leere DVD und einen Brenner der die beschreiben kann. HI

#### Brennen

Nero starten, Brenner wählen, DVD-Video auswählen und alle Dateien welche sich im VIDEO\_TS Ordner befinden reinschieben, bitte keine vergessen. Nun nur noch einen Namen für die DVD vergeben, wer will, ansonsten Brennen und ab in den DVD Player

Anregungen, Hinweise, Lobe oder sonstiges ins Forum unter <u>www.Puschi-Skipper.de</u> unter Lobe und Tadel oder an mich direkt <u>Puschi@online.de</u>